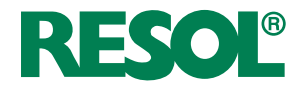

## DeltaSol<sup>®</sup> BS/4

**Differential temperature controller** 

#### **QUICKGUIDE**

11207431

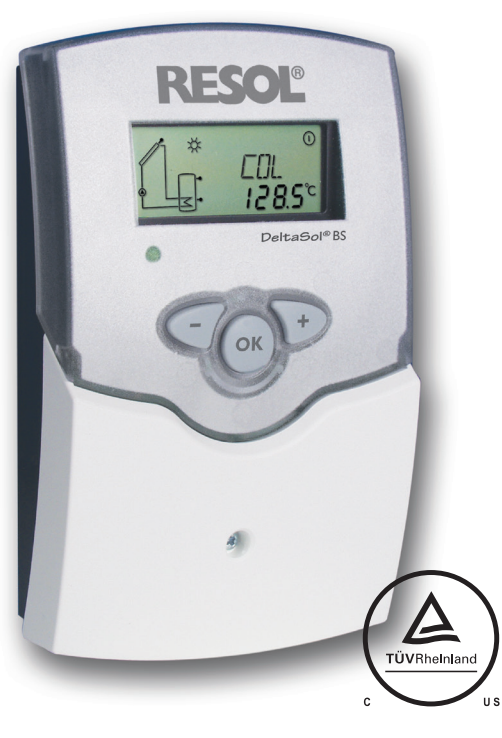

The cTUVus certification confirms that the controller is certified to UL 60730-1A and CSA E60730.1.

#### Basic system layouts to choose from:

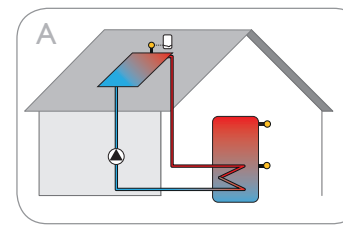

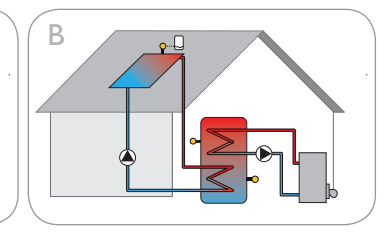

3 sensors, solar collector & solar tank

Solar collector & solar tank, gas booster

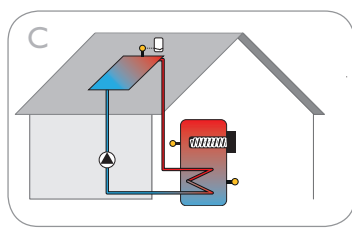

Solar collector & solar tank, electric booster (via auxiliary relay HR230)

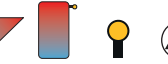

Tank

Collector

(roof)

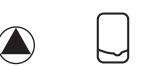

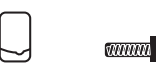

floor system

heater

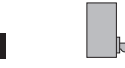

Solar collector & solar tank, hydronic

Sensor Pump

SP10 Overvoltage electric immersion protection

Afterheating with burner

#### General function:

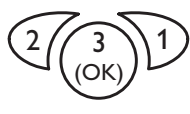

Button 1 = scrolling forward/increasing adjustment values Button 2 = scrolling backward/reducing adjustment values Button 3 = selecting channels / confirming adjustments

#### Accessing adjustment channels:

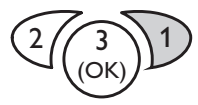

Press & hold button 1 for approx. 3 s (autom. scrolling to last menu item, followed by adjustable menu)

#### Changing adjustable parameters:

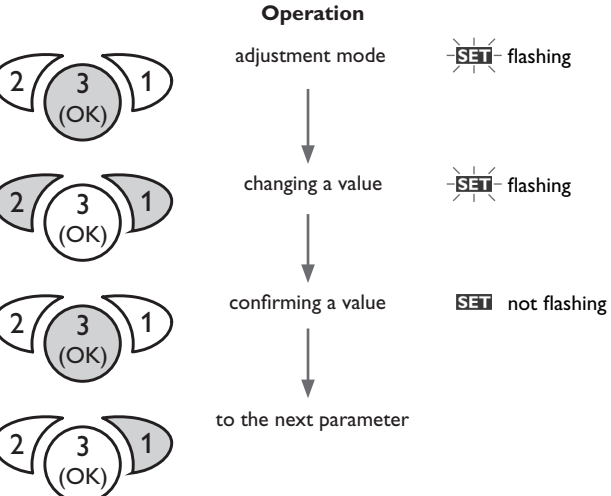

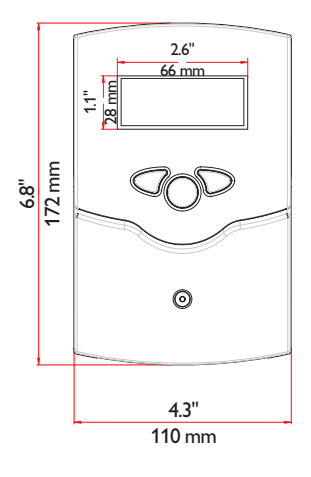

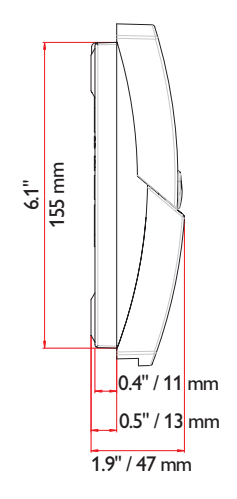

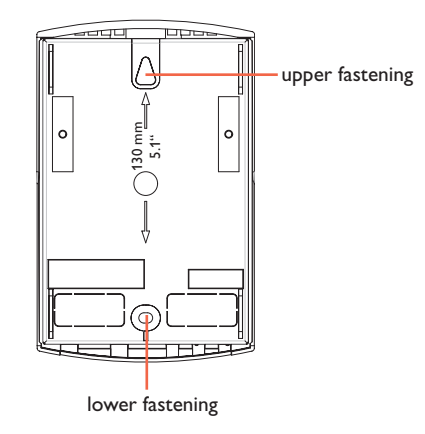

-SET - flashing

## 2

#### **Commissioning:**

- 1. Connect all sensors and actuators (pumps, valves, auxiliary relays) to the controller.
- 2. Establish the power supply of the controller.
- 3. During the initialization phase the operating control LED flashes red and green.
- 4. If failures occur after initialization phase (control lamp flashes, flashing symbols in display), go to the **Troubleshooting** chapter of the controller manual.
- 5. When the controller is commissioned for the first time or is reset the commissioning menu starts.

#### Note:

This guide is for demonstration purposes only. Please read the mounting and operating manual carefully before commissioning the controller and pay attention to all safety advice and information. Wrong connection or incorrect use can lead to damages to the device, the heating systems or to persons.

#### Operating the commissioning menu:

1. Language

Adjust the desired menu language

- dE : German
- En : English
- Fr : French
- → Change to En.

#### 2. Unit

Adjust the unit in which temperatures and temperature differences are to be displayed.

➔ Change to suit your needs.

#### 3.Time

Adjust the clock time. First of all adjust the hours, then the minutes.

➔ Change to local time.

#### 4. System layout

Choose your system (detailed system information on pages 4-7.)

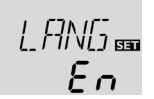

nnan

Arr SET

System A - solar system with 1 collector (roof) sensor and up to 2 tank sensors

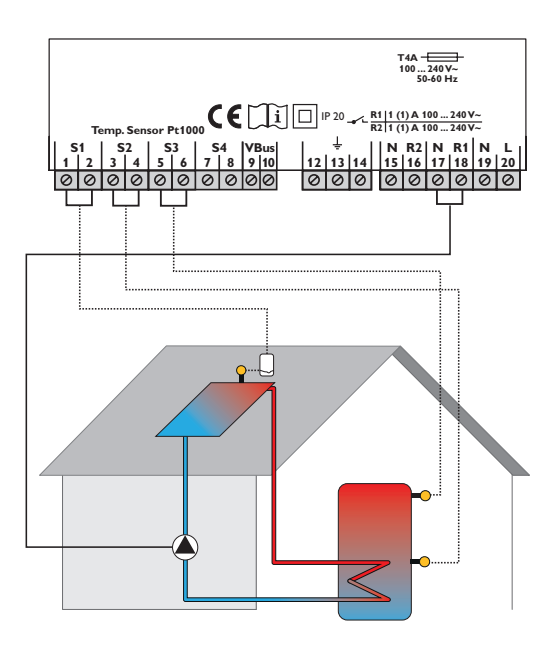

#### Sensors and actuators required:

- S1 Collector (roof) sensor
- **S2** Tank sensor, bottom, height of coil
- R1 Solar pump/auxiliary relay in case of big pumps

#### Additional sensors, actuators:

**S3** Additional temperature monitoring, e.g. top of tank

# 4. System Layout Adjustment range: 1 ... 3 Factory setting: 1 → Choose Arr 1

5. Maximum tank temperature
Adjustment range: 4 ... 95
Factory setting: 60 °C
→ Change to suit your needs.
Loading will stop when this temperature is reached at tank sensor (S2).
Factory setting is 60 °C [140 °F] to avoid scald risk or system damage.

#### 6. Minimum pump speed

Adjustment range: 30 ... 100% Factory setting: 30 °C → Change to suit your needs. Change to 100 %, if pump speed control is forbidden or not necessary (e. g. auxiliary relay connected to solar pump (R1).

In order to complete the commissioning menu, press button 3.

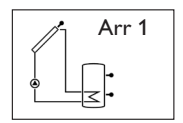

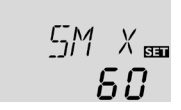

nMN maa 30

ПΚ

¥

SET

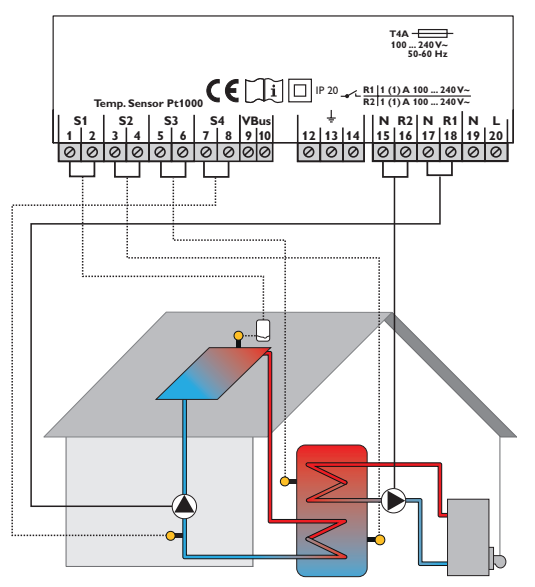

#### Sensors and actuators required:

- S1 Collector (roof) sensor
- S2 Tank sensor, bottom, height of coil
- S3 Tank sensor, top, height of gas booster coil/inlet
- R1 Solar pump/auxiliary relay in case of big pumps
- R2 Gas booster pump/

auxiliary relay for potential-free contact activation of gas booster

#### Additional sensor:

S4 Additional temperature monitoring, e.g. solar return piping

#### 5. System Layout

Adjustment range: 1 ... 3 Factory setting: 1

→ Choose Arr 2

#### 5. Maximum tank temperature

Adjustment range: 4 ... 95 Factory setting: 60 °C → Change to suit your needs. Loading will stop when this temperature is reached at tank sensor (S2). Factory setting is 60 °C [140 °F] to avoid scald risk or system damage.

#### 6. Minimum pump speed

Adjustment range: 30 ... 100% Factory setting: 30 °C → Change to suit your needs.

Change to 100 %, if pump speed control is forbidden or not necessary (e. g. auxiliary relay connected to solar pump (R1).

In order to complete the commissioning menu, press button 3.

Further adjustments can be carried out in the adjustmen menu.

Press and hold button 1 for approx. 3 s to enter the adjustment menu. Use Button 1 to scroll to the parameter you wish to adjust.

#### 7. After Heating (backup heating)

Adjustment range 0.0...95.0 °C [30.0...200.0 °F] Factory setting 40.0 °C → Change to suit your needs.

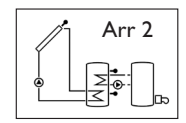

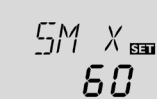

∩MN 30

[]K 📷

Switch-on temperature for the backup heating. R2 (gas booster) is activated, if the temperature at S3 falls below AH O. For this system, AH O should be lower than AH F.

#### 8.AH F AfterHeating (backup heating)

Adjustment range 0.0...95.0 °C [30.0...200.0 °F] Factory setting 45.0 °C Switch-off temperature for the backup heating. R2 (gas booster) is deactivated, if the temperature at S3 exceeds AH F.

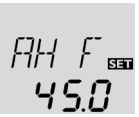

#### 9. Time frame

Three time frames can be adjusted for the backup heating.

#### t1 O, t2 O, t3 O

Thermostat switch-on time Adjustment range: 00:00 ... 23:45 Factory setting: 00:00

#### t1 F, t2 F, t3 F

Thermostat switch-off time Adjustment range: 00:00 ... 23:45 Factory setting: 00:00

If switch-on times and switch-off times are equal (e.g. factory setting 00:00), the time frames are not activated - backup heating is active all the time!

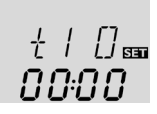

00:00

| t# O / t# F | / <b>t# F</b> Time frames |               |              |                              |
|-------------|---------------------------|---------------|--------------|------------------------------|
|             |                           | 00:00 - 07:00 |              | Backup heating NOT<br>active |
|             |                           | t1 O = 07:00  | t1 F = 09:00 | Backup heating<br>active     |
|             |                           | 09:00 – 11:00 |              | Backup heating NOT active    |
|             |                           | t2 O = 11:00  | t2 F = 12:00 | Backup heating<br>active     |
|             |                           | 12:00 – 18:00 |              | Backup heating NOT<br>active |
|             |                           | t3 O = 18:00  | t3 F = 19:00 | Backup heating<br>active     |
|             |                           | 19:00 – 24:00 |              | Backup heating NOT active    |
|             |                           |               |              |                              |

Parameter Full name Adjustment range Factory setting Description

System C – simple solar system with 1 collector (roof) sensor, 2 tank sensors and electric booster (via HR230 auxiliary relay)

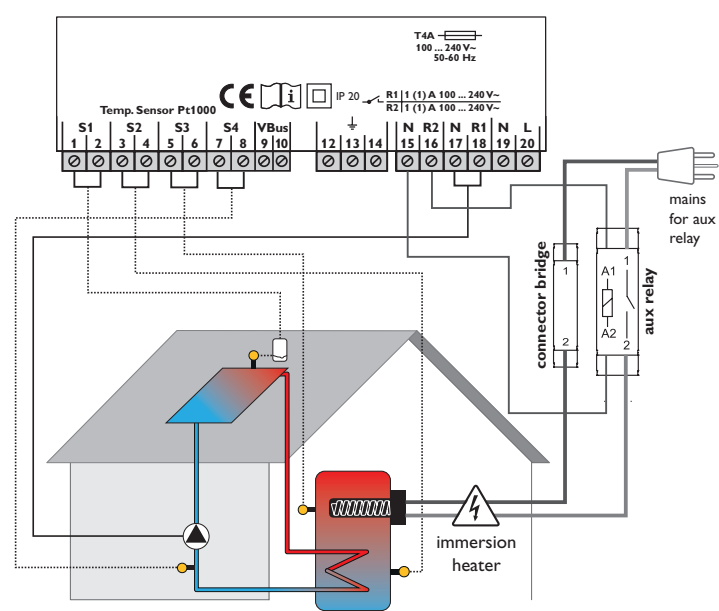

#### Sensors and actuators required:

- **S1** Collector (roof) sensor
- S2 Tank sensor, bottom, height of coil
- S3 Tank sensor, top, height of electric booster inlet
- R1 Solar pump/auxiliary relay in case of big pumps
- R2 Electric booster (via HR230 auxiliary relay)

#### Additional sensor:

S4 Additional temperature monitoring, e.g. solar return piping

#### 6. System Layout Adjustment range: 1 ... 3 Factory setting: 1 → Choose Arr 2

5. Maximum tank temperature

Adjustment range: 4 ... 95 Factory setting: 60 °C

➔ Change to suit your needs.

Loading will stop when this temperature is reached at tank sensor (S2). Factory setting is 60  $^{\circ}$ C [140  $^{\circ}$ F] to avoid scald risk or system damage.

#### 6. Minimum pump speed

Adjustment range: 30  $\dots$  100% Factory setting: 30 °C

➔ Change to suit your needs.

Change to 100 %, if pump speed control is forbidden or not necessary (e. g. auxiliary relay connected to solar pump (R1).

In order to complete the commissioning menu, press button 3.

Further adjustments can be carried our in the adjustmen menu.

Press and hold button 1 for approx. 3 s to enter the adjustment menu. Use Button 1 to scroll to the parameter you wish to adjust.

#### 7.AfterHeating (backup heating)

Adjustment range 0.0 ... 95.0 °C [30.0 ... 200.0 °F] Factory setting 40.0 °C

➔ Change to suit your needs.

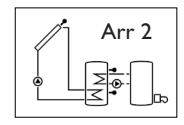

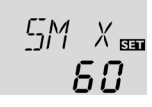

nMN ₪ **30** 

ПΚ SET

Switch-on temperature for the backup heating. R2 (gas booster) is activated, if the temperature at S3 falls below AH O. For this system, AH O should be lower than AH F.

#### **8.AH F AfterHeating** (backup heating) Adjustment range 0.0...95.0 °C

[30.0...200.0 °F] Factory setting 45.0 °C Switch-off temperature for the backup heating. R2 (gas booster)

is deactivated, if the temperature at S3 exceeds AH F.

#### 9. Time frame

Three time frames can be adjusted for the backup heating.

#### t1 O, t2 O, t3 O

Thermostat switch-on time Adjustment range: 00:00 ... 23:45 Factory setting: 00:00

t1 F, t2 F, t3 F

Thermostat switch-off time Adjustment range: 00:00 ... 23:45 Factory setting: 00:00

If switch-on times and switch-off times are equal (e.g. factory setting 00:00), the time frames are not activated - backup heating is active all the time! +|[] 00:00

*nn:nn* 

450

| Farameter   | Fuil name   | Aujustitient range Factory setting Description |              |                           |
|-------------|-------------|------------------------------------------------|--------------|---------------------------|
| t# O / t# F | Time frames |                                                |              |                           |
|             |             | 00:00 – 07:00                                  |              | Backup heating NOT active |
|             |             | t1 O = 07:00                                   | t1 F = 09:00 | Backup heating<br>active  |
|             |             | 09:00 – 11:00                                  |              | Backup heating NOT active |
|             |             | t2 O = 11:00                                   | t2 F = 12:00 | Backup heating<br>active  |
|             |             | 12:00 – 18:00                                  |              | Backup heating NOT active |
|             |             | t3 O = 18:00                                   | t3 F = 19:00 | Backup heating<br>active  |
|             |             | 19:00 – 24:00                                  |              | Backup heating NOT active |

Benerictan Full names Adjustment names Fastern acting Description

 $\label{eq:system} \begin{array}{l} \textbf{System D} - \text{simple solar system with 1 collector (roof) sensor, 2 tank sensors} \\ \text{ and hydronic floor system} \end{array}$ 

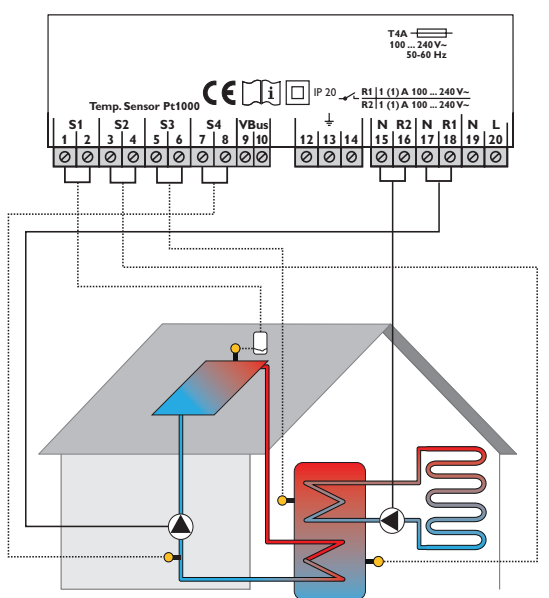

#### Sensors and actuators required:

- **S1** Collector (roof) sensor
- S2 Tank sensor, bottom, height of coil
- S3 Tank sensor, top, height of floor system outlet
- R1 Solar pump / auxiliary relay in case of big pumps
- R2 Hydronic floor system circulating pump

#### Additional sensor:

S4 Additional temperature monitoring, e.g. solar return piping

#### 7. System Layout

Adjustment range: 1 ... 3 Factory setting: 1

→ Choose Arr 2

#### 5. Maximum tank temperature

Adjustment range: 4 ... 95 Factory setting: 60 °C → Change to suit your needs. Loading will stop when this temperature is reached at tank sensor (S2). Factory setting is 60 °C [140 °F] to avoid scald risk or system damage.

#### 6. Minimum pump speed

Adjustment range: 30 ... 100% Factory setting: 30 °C → Change to suit your needs. Change to 100 %, if pump speed control is

forbidden or not necessary (e. g. auxiliary relay connected to solar pump (R1).

In order to complete the commissioning menu, press button 3.

Further adjustments can be carried our in the adjustmen menu.

Press and hold button 1 for approx. 3 s to enter the adjustment menu. Use Button 1 to scroll to the parameter you wish to adjust.

7.AfterHeating (backup heating)

Adjustment range 0.0...95.0 °C [30.0...200.0 °F] Factory setting 40.0 °C

➔ Change to suit your needs.

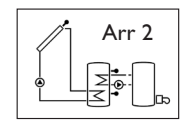

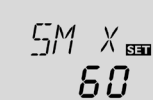

лMN SET

ПΚ SET

Switch-on temperature for the backup heating. R2 (gas booster) is activated, if the temperature at S3 falls below AH O. For this system, AH O should be higher than AH F.

#### 8.AH F AfterHeating (backup heating)

Adjustment range 0.0...95.0 °C [30.0...200.0 °F] Factory setting 45.0 °C Switch-off temperature for the backup heating. R2 (gas booster) is deactivated, if the temperature at S3 exceeds AH F.

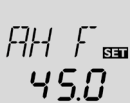

#### 9. Time frame

Three time frames can be adjusted for the backup heating.

#### t1 O, t2 O, t3 O

Thermostat switch-on time Adjustment range: 00:00 ... 23:45 Factory setting: 00:00

#### t1 F, t2 F, t3 F

Thermostat switch-off time Adjustment range: 00:00 ... 23:45 Factory setting: 00:00

If switch-on times and switch-off times are equal (e.g. factory setting 00:00), the time frames are not activated - backup heating is active all the time!

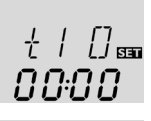

00:00

|  | Parameter   | Full name   | Adjustment range | Factory setting | Description               |
|--|-------------|-------------|------------------|-----------------|---------------------------|
|  | t# O / t# F | Time frames |                  |                 |                           |
|  |             |             | 00:00 - 07:00    |                 | Backup heating NOT active |
|  |             |             | t1 O = 07:00     | t1 F = 09:00    | Backup heating active     |
|  |             |             | 09:00 - 11:00    |                 | Backup heating NOT active |
|  |             |             | t2 O = 11:00     | t2 F = 12:00    | Backup heating<br>active  |
|  |             |             | 12:00 – 18:00    |                 | Backup heating NOT active |
|  |             |             | t3 O = 18:00     | t3 F = 19:00    | Backup heating<br>active  |
|  |             |             | 19:00 – 24:00    |                 | Backup heating NOT        |

#### Exemplary figure for illustrating the connection possibilities

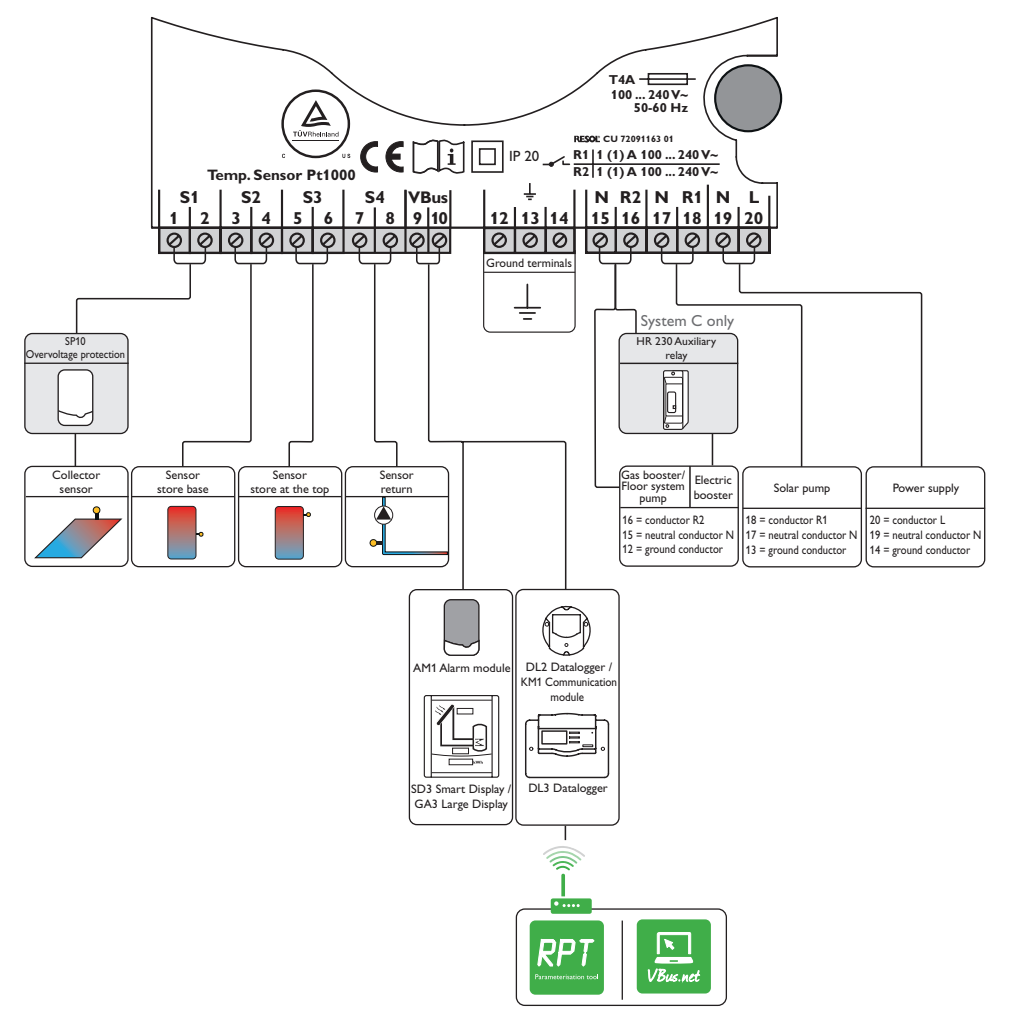

**RESOL SP10** Overvoltage protection device SP10 should be used in order to protect the susceptible temperature sensors in or at the collector against induced overvoltages. **RESOL HR230** 

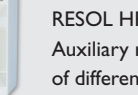

### Auxiliary relay for separation of different electric circuits.

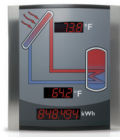

#### **RESOL GA3 Large Display**

Large Display module with 3 displays for collector and tank temperatures as well as for heat quantity, incl. power supply.

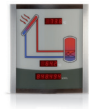

#### RESOL SD3 Smart Display

Display module for the living area with 3 displays for collector and tank temperature as well as for heat quantity.

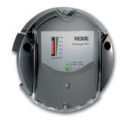

#### **RESOL DL2 Datalogger**

Datalogger incl. RESOL Service CD, SD card and LAN cable, power supply adapter and  $\mathsf{VBus}^{\circledast}$  cable preconnected.

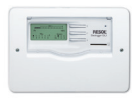

#### RESOL DL3 Datalogger

Datalogger incl. RESOL Service CD, SD card, power supply adapter, LAN and VBus® cable.

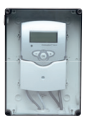

#### RESOL Moisture-proof housing Moisture-proof housing for controller installation outdoors or in highly humid locations (without controller).

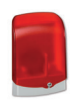

#### RESOL AM1 Alarm module for signaling system failures.

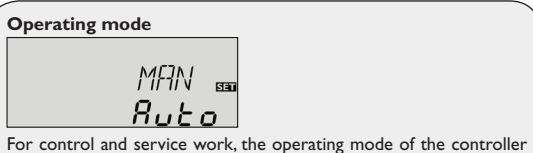

For control and service work, the operating mode of the controller can be manually adjusted. Press and hold button 1 for approx. 3 s to enter the adjustment menu. Use Button 1 to scroll to the parameter MAN1, MAN2.

The following adjustments can be made:

MAN1/MAN2

Operating mode

OFF : relay off 🛆 (flashing) + 🧷

Auto : relay in automatic operation

ON : relay on ⚠ (flashing) +

#### Note:

i

Always adjust the operating mode back to "Auto" when the control and service work is completed. Normal operation is not possible in manual mode.

#### **RESOL – Elektronische Regelungen GmbH**

Heiskampstraße 10 45527 Hattingen / Germany

Tel.:+49 (0) 23 24/96 48-0 Fax:+49 (0) 23 24/96 48-755

www.resol.com info@resol.com

© All contents of this document are protected by copyright.